## Anleitung zur Einreichung der Rückmeldung gemäß Stufe 1 der Risikobewertung zu Nitrosaminen in Arzneimitteln über das PharmNet.Bund-Portal.

Voraussetzung ist, dass Sie für die Nutzung der PharmNet.Bund-Anwendung "Änderungsanzeigen" registriert sind. Informationen zur Registrierung, wie auch weiter Informationen zur Anwendung "Änderungsanzeigen" befinden sich <u>hier</u>.

1. Im Arbeitskorb wird unter "Neue Anzeige" die BOB-Vorlage "notification of step 1 risk evaluation (risk identified)" oder die BOB-Vorlage "notification of step 1 risk evaluation (confirmation of no risk)" ausgewählt und mit "WEITER" bestätigt

| — Neue Anzeige —                                              |                                                      |
|---------------------------------------------------------------|------------------------------------------------------|
| O leeres Formular                                             |                                                      |
| 📀 eigene Vorlage verwenden: 🗌                                 | ~                                                    |
| BOB-Vorlage verwenden:                                        | fication of step 1 risk evaluation (risk identified) |
| Anzeige mit folgendem Titel ko                                | eren: ANZEIGEN AUFLISTEN                             |
| (Ihre Eingabe wird automatisch en<br>das ?-Symbol vornehmen.) | naskiert. Sie können weitere Maskierungen durch      |

## oder

| Neue Anzeige                                                 |                                        |                             |
|--------------------------------------------------------------|----------------------------------------|-----------------------------|
| O leeres Formular                                            |                                        |                             |
| O eigene Vorlage verwenden:                                  |                                        | ~                           |
| BOB-Vorlage verwenden:                                       | notification of step 1 risk evaluation | (confirmation of no risk) 🔽 |
| Anzeige mit folgendem Titel k                                | opieren:                               | ANZEIGEN AUFLISTEN          |
| (Ihre Eingabe wird automatisch e<br>das ?-Symbol vornehmen.) | ndmaskiert. Sie können weiter          | re Maskierungen durch       |

2. Unter Stammdaten werden die relevanten Informationen eingetragen und die betroffenen Arzneimittel ausgewählt. Unter "Auswahl des Verfahrens" ist die Option "Anzeige einer nationalen Änderung" vorbelegt, da es sich nicht um eine Variation handelt. Sofern es sich um Arzneimittel handelt, welche der Variation Regulation unterliegen, wird ein entsprechender Hinweis eingeblendet, welcher durch das Setzen eines Hakens in der Checkbox zur Kenntnis genommen wird.

| - Auswahl des Verfahrens                                                                                                    |
|----------------------------------------------------------------------------------------------------|
| Bitte wählen Sie das richtige Verfahren aus:                                                                                                    |
| <ul> <li>Nach aktueller Datenlage handelt es sich bei dem ausgewählten Arzneimittel (1998963</li> <li>Testarzneimittel E, 10 mg / ml, Pulver und Lösungsmittel neu) um eine</li> <li>Zulassung, die der Variation Regulation unterliegt. Bitte prüfen Sie, ob Sie das richtige Verfahren gewählt haben.</li> <li>✓ Diese Meldung nicht mehr anzeigen (laufende Sitzung)</li> </ul> |
| Anzeige einer nationalen Änderung                                                                                                    |
| O Anzeige einer Änderung gemäß Variation Regulation                                                                                                    |

- 3. Nach Bestätigung mit "weiter" wird die zutreffende Strukturnummer (SKNR 6360 oder 6361) ausgegeben. Hier ist bei Nutzung der BOB-Vorlage keine Eingabe erforderlich und mit "WEITER" gelangt man zur Dateneingabe.
- 4. Unter Daten erfolgt der Upload des ausgefüllten Rückmeldeformulars als PDF-Datei.

| <ul> <li>Clean Version</li> <li>Highlighted Version</li> <li>Änderungsindex</li> <li>Bilddatei</li> </ul> |              |          |           |         |             |   |
|----------------------------------------------------------------------------------------------------|--------------|----------|-----------|---------|-------------|---|
| 0 1. weiterer Upload                                                                                      | Titel:       |          |           |         |             |   |
| 🔾 2. weiterer Upload                                                                                      | Titel:       |          |           |         |             |   |
| ○ 3. weiterer Upload                                                                                      | Titel:       |          |           |         |             |   |
| ○ 4. weiterer Upload                                                                                      | Titel:       |          |           |         |             |   |
| ○ 5. weiterer Upload                                                                                      | Titel:       |          |           |         |             |   |
| Wählen Sie die hochzulad                                                                                  | ende Datei v | on Ihrem | Rechner a | aus (*. | rtf/*.pdf): |   |
|                                                                                                    |              |          |           |         | Durchsuche  | n |
|                                                                                                    |              |          |           |         |             |   |

Nach Auswählen der Datei über "Durchsuchen" und "DATEI SENDEN" wird mit "ÜBERNEHMEN" bestätigt.

5. Unter "Senden" ist zu vermerken, dass keine weiteren Unterlagen eingereicht werden. Ebenso sind die Nutzungsbedingungen zu akzeptieren. Danach kann die Anzeige versendet werden.

| Senden der Anzeige                                                                                                    |
|----------------------------------------------------------------------------------------------------|
| Dokumentation —                                                                                                    |
| Mit der Papierversion werden weitere Dokumentationen eingereicht *:                                                                                                    |
| O ja                                                                                                    |
| ● nein                                                                                                    |
| Anschroiben                                                                                                    |
| Hier haben Sie die Möglichkeit, ein separates Anschreiben für Ihre Änderungs-<br>anzeige hochzuladen.                                                                                                    |
| Wählen Sie die hochzuladende Datei von Ihrem Rechner aus (*.rtf/*.pdf):                                                                                                    |
| Durchsuchen                                                                                                    |
| DATELSENDEN                                                                                                    |
| <ul> <li>Allgemeine Nutzungsbedingungen</li> <li>✓ Die C+ <u>allgemeinen Nutzungsbedingungen</u> der Bundesoberbehörden zum elektronischen Anzeigeverfahren für Anzeigen nach §29 AMG sowie Variations gemäß Commission Regulation (EC) 1234/2008 werden akzeptiert.</li> </ul> |
| Bemerkung                                                                                                    |
|                                                                                                    |
|                                                                                                    |
|                                                                                                    |
|                                                                                                    |
| ÜBERNEHMEN FINAL DRAFT ERSTELLEN FINAL DRAFT DRUCKEN SENDEN                                                                                                    |